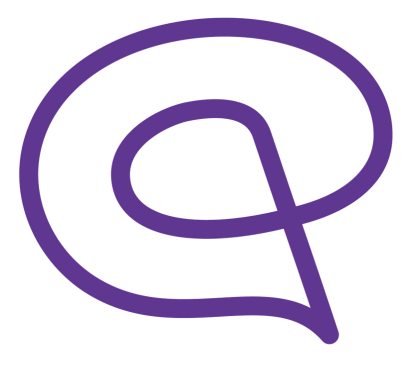

# memodio herunterladen Anleitung für Android Geräte

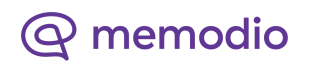

## memodio herunterladen

### Schritt 1:

Tippen Sie auf das "Play Store"-Symbol auf Ihrem Smartphone und öffnen den Play Store.

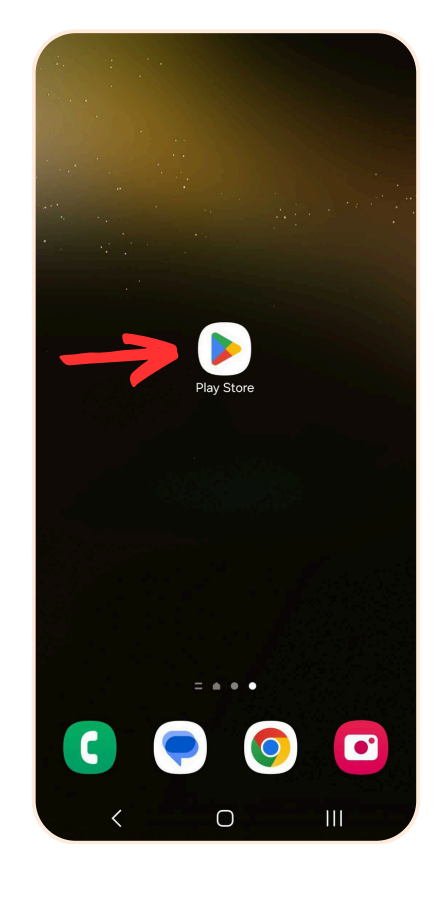

#### Schritt 2:

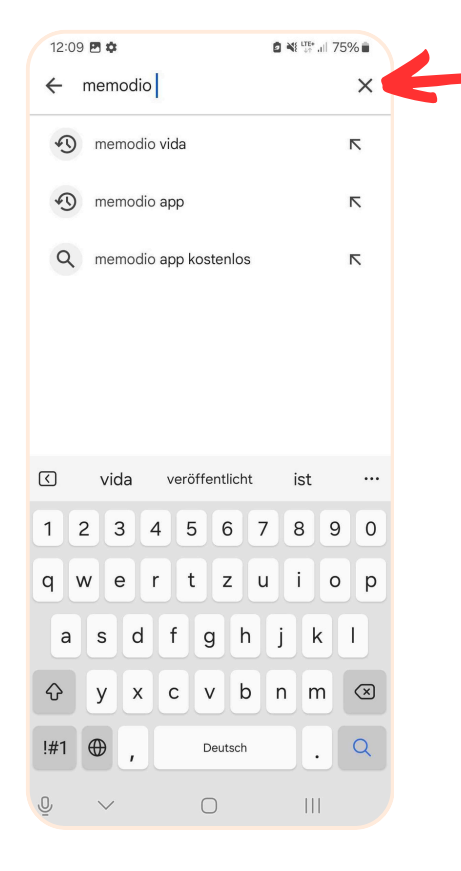

Geben Sie in die Suchleiste im Play Store "memodio" ein und bestätigen die Suche. Die App "memodio - Anti-Demenz-Training" sollte nun in den Suchergebnissen erscheinen.

## memodio herunterladen

## Schritt 3:

Tippen Sie auf das "Installieren"-Symbol um die App herunterzuladen. Stellen Sie sicher, dass die App von der memodio GmbH stammt.

#### ← memodio Q J Über diese Ergebnisse (i) memodio - Anti-Dem. nstallierer memodio-app Mehr 4.4 0 USK ab 0 als 1.000 52 Rezension n 🛈 Downloads 🝳 memodio schaftlich Mehr als Gehirntraining - Gegen Vergesslichkeit, und für 88 Q ጦ A Spiele Büche

## Schritt 4:

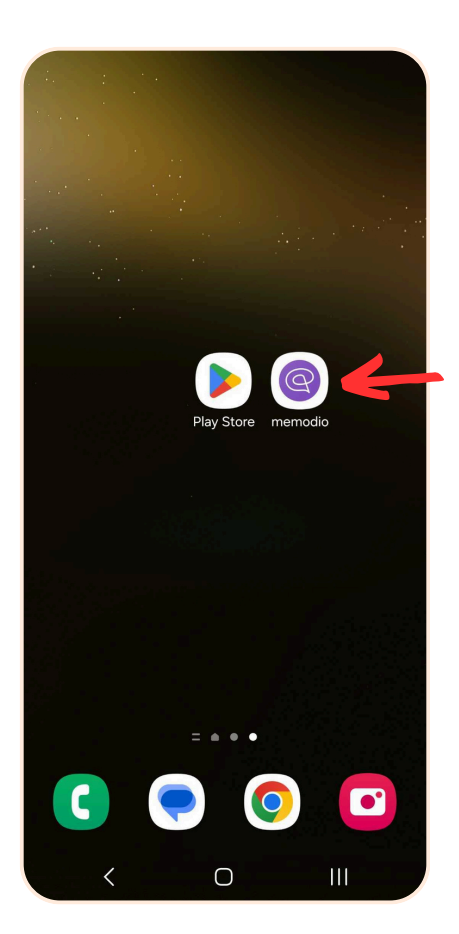

Die App ist nun installiert. Sie können sofort starten wenn Sie auf das memodio-Symbol tippen.

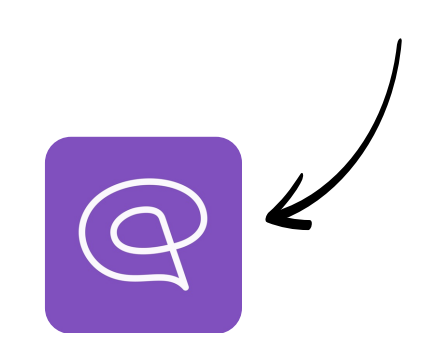

@ memodio